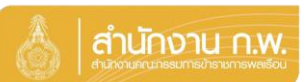

Update 5/4/67

## ข้าราชการบรรจุก่อน 2 เมษายน 67 จัดทำทะเบียนประวัติ

| 💩   สำนักงาน ก.พ. | SEIS Center                                                              |                                                                                                    |
|-------------------|--------------------------------------------------------------------------|----------------------------------------------------------------------------------------------------|
|                   |                                                                          |                                                                                                    |
| ~                 | ใช้รหัสผ่านแทน Email OTP <b>2</b>                                        | <b>A</b>                                                                                                    |
|                   |                                                                          |                                                                                                    |
| 🔿 เข้าสู่ระบบ     | แสดงรหัสผ่าน                                                             | 2                                                                                                    |
| - 1               | โปรดเลือกกลุ่มที่เข้าใช้งาน                                              | LINE                                                                                                    |
|                   | เจ้าของประวัติ 🧿 กลุ่มจัดท่าทะเว่                                        | บียนประวัติบุคลากร                                                                                                    |
| ThaiD คืออะไร     |                                                                          |                                                                                                    |
|                   | <ul> <li>dylpovu row</li> <li>dylpovu row</li> <li>stinijezuu</li> </ul> | <ul> <li>ระบรณาณะ</li> <li>ระบราวัสผ่านแทน Email OTP</li> <li>เข้าหู่สะบบ</li> <li>แสดงรหัสผ่าน</li> <li>โปรดเลือกกลุ่มที่เข้าใช้งาน</li> <li>เช่าของประวัส์</li> <li>กลุมจัลทำทะเข</li> </ul> |

คลุ่มทะเมื่อนประวัติม่าราชคาร ศูนย์เทคโนโลยีสารสนเทศและคารสื่อสาร สงวนลิยสิทธิ์ ๒๕๖๗ ส่านักงาน ก.พ. | Privacy Policy

- 1. กรอกเลขบัตรประจำตัวประชาชนเพื่อเข้าสู่ระบบ (สามารถใช้ ThaID ได้)
- 2. หรือกรอกรหัสผ่าน OTP ที่ได้จาก Email แล้วแต่กรณี
- 3. เลือกกลุ่มที่เข้าใช้งานเป็นกลุ่ม "เจ้าของประวัติ"

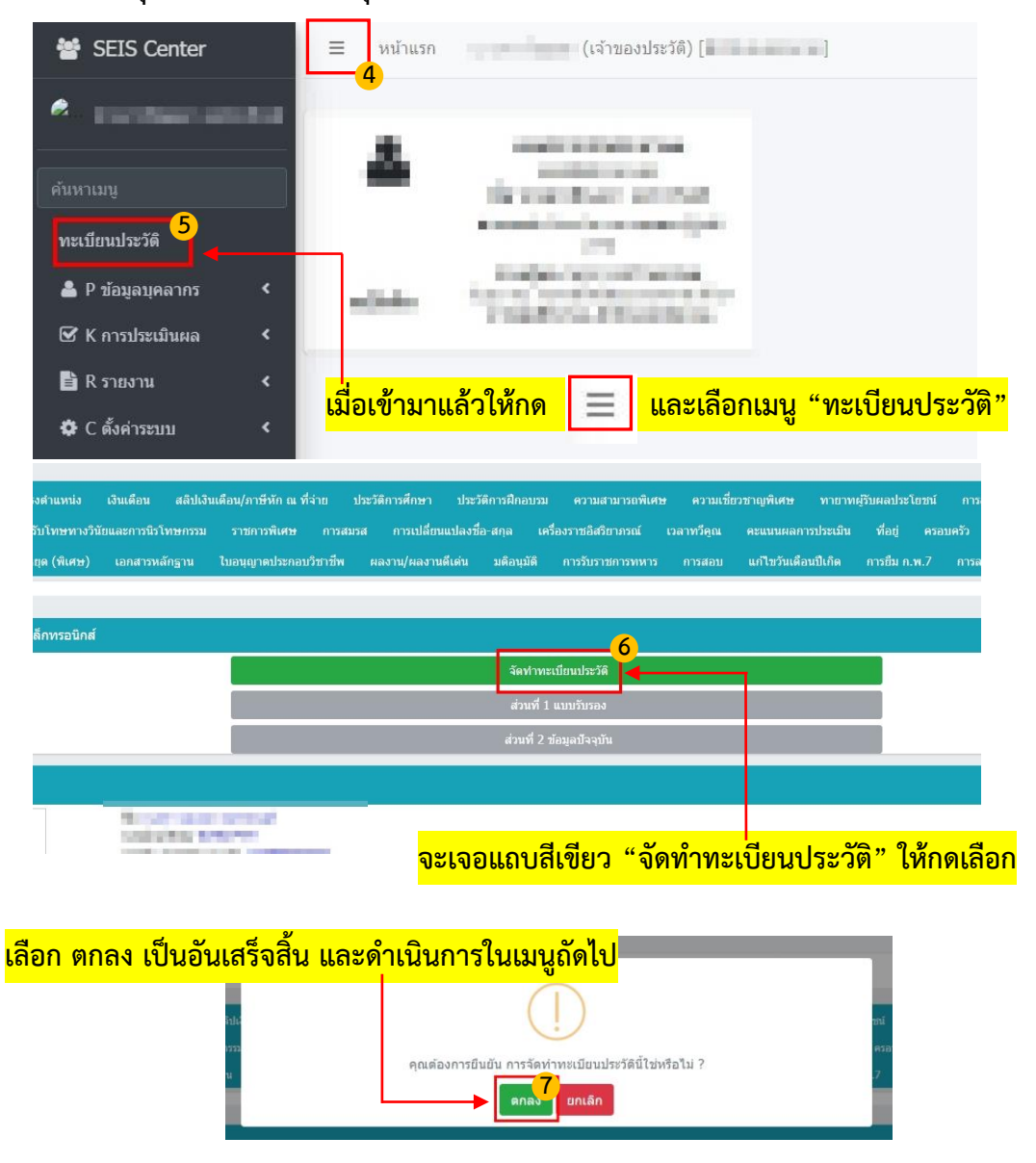